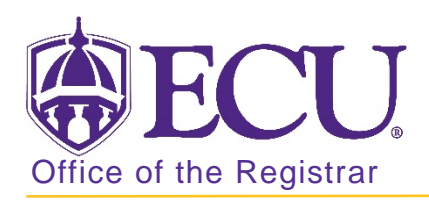

## Entering schedule restrictions in Banner 9

- 1. Log in to Banner 9 Admin Pages.
- 2. At the Banner 9 Admin Pages home screen type Schedule Restriction or SSARRES.
- 3. Enter the following information in the search screen:
  - a. Term code
  - b. Course CRN number OR use the CRN look up button ... search for the course.

| Schedule Detail SSADETL 9.3.10 (PBAN) | ÷ | ł  | * |
|---------------------------------------|---|----|---|
| Term: * CRN:                          |   | Go |   |
| Subject: Course:                      |   |    |   |
| Title:                                |   |    |   |

4. Click the GO Go button.

| X Schedule Restrictions SSARRES 9.3.6 (BTST)                                                                                                    |                 |                               |                     | ÷        | <b>a f</b> | *          |
|----------------------------------------------------------------------------------------------------|-----------------|-------------------------------|---------------------|----------|------------|------------|
| Term: 201880 CRN: 80312 Subject: ENGL Cours                                                                                                    | e: 2201 Title:  | Writing About the Disciplines |                     |          | Start C    | Over       |
| Department and Field of Study Class and Level Dep                                                                                                    | ree and Program | Campus and College Student A  | ttribute and Cohort |          |            |            |
| <ul> <li>DEPARTMENT RESTRICTIONS</li> </ul>                                                                                                    |                 |                               | 🖶 Insert            | Delete   | Сору       | 👻 Filter   |
| Include/Exclude (I/E) O Include O Exclude                                                                                                    |                 |                               |                     |          |            |            |
| Department                                                                                                    |                 | Description                   |                     |          |            |            |
|                                                                                                    |                 |                               |                     |          |            |            |
| Image: Image         Image: Image         Image: Image         Image: Image         Image: Image         Image: Image         Image: Image         Image: Image         Image: Image         Image: Image         Image: Image         Image: Image         Image: Image: Image         Image: Image: Image         Image: Image: Image: Image         Image: Image: Imag |                 |                               |                     |          | Reco       | ord 1 of 1 |
| FIELD OF STUDY RESTRICTIONS                                                                                                    |                 |                               | 🕀 Insert            | E Delete | r Copy     | 👻 Filter   |
| Include/Exclude (I/E) O Include O Exclude                                                                                                    |                 | All Field of Study Types      | Туре                |          |            | •          |
| Code                                                                                                    | Description     |                               |                     |          |            |            |
|                                                                                                    |                 |                               |                     |          |            |            |
| Image: Image         Image: Image         Image: Image                                                                                                    |                 |                               |                     |          | Reco       | ord 1 of 1 |

There are several types of restrictions that may be added including:

| Department    | Degree                         |
|---------------|--------------------------------|
| Major         | Program                        |
| Minor         | Campus                         |
| Concentration | College                        |
| Class         | Attribute (e.g. HNRS – Honors) |
| Level         | Cohort                         |
|               |                                |

7. To enter a restriction, select the appropriate tab to enter the desired override. Be certain you are selecting the correct criteria (include or exclude) for each restriction.

| ×     | Schedule Restrictions SSARRES 9.3.6 (BTST) |                |          |          |         |         |        | ÷                        | <b>P</b>                     | A | * |           |  |
|-------|--------------------------------------------|----------------|----------|----------|---------|---------|--------|--------------------------|------------------------------|---|---|-----------|--|
| Term: | 201880                                     | CRN: 80312     | Subject: | ENGL     | Course: | 2201    | Title: | Writing About the Discip | lines                        |   | s | tart Over |  |
| Depa  | rtment and                                 | Field of Study | Class an | nd Level | Degree  | and Pro | gram   | Campus and College       | Student Attribute and Cohort |   |   |           |  |

- 8. To restrict based on Major, Minor or Concentration, select the Department and Field tab.
- 9. Click in the blank Type field under the Field of Study Restrictions section if no restriction exists or click the Insert button **Insert** to add a new record if one or more restriction is already listed.
- 10. Click the Include or Exclude radio button to select the correct criteria.

| FIELD OF STUDY RESTRICTIONS               |             |                          | 🕄 Insert 🗧 Delete | Copy 🔍 Filter |
|-------------------------------------------|-------------|--------------------------|-------------------|---------------|
| Include/Exclude (I/E) O Include O Exclude |             | All Field of Study Types | Туре              |               |
| Code                                      | Description |                          |                   |               |
|                                           |             |                          |                   |               |
| H 🚽 1 of 1 🕨 H 10 🔹 Per Page              |             |                          |                   | Record 1 of 1 |

11. In the **Type** field, click the look up \_\_\_\_\_ button to select the appropriate type (major, minor or concentration).

| FIELD OF STUDY RESTRICTIONS               |                          | Insert Delete | Copy 🔍 Filter |
|-------------------------------------------|--------------------------|---------------|---------------|
| Include/Exclude (I/E) O Include   Exclude | All Field of Study Types | Туре          |               |
| Code                                      | Description              |               |               |
|                                           |                          |               |               |
| H 🛋 1 of 1 🕨 H 10 🔻 Per Page              |                          |               | Record 1 of 1 |

- 12. Click the Save button **SAVE** in the bottom right corner of the screen to save the record.
- 13. A confirmation message will display confirming the record was updated successfully.

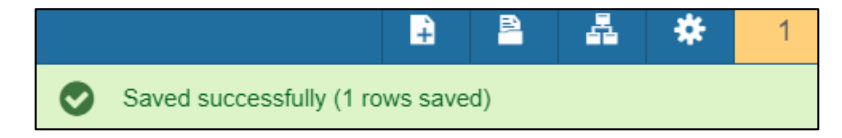